## Splunk Forwarder (WINDOWS)

Thursday, March 28, 2024 12:18 PM

#### On the windows machine:

1) Install the forwarder onto the host

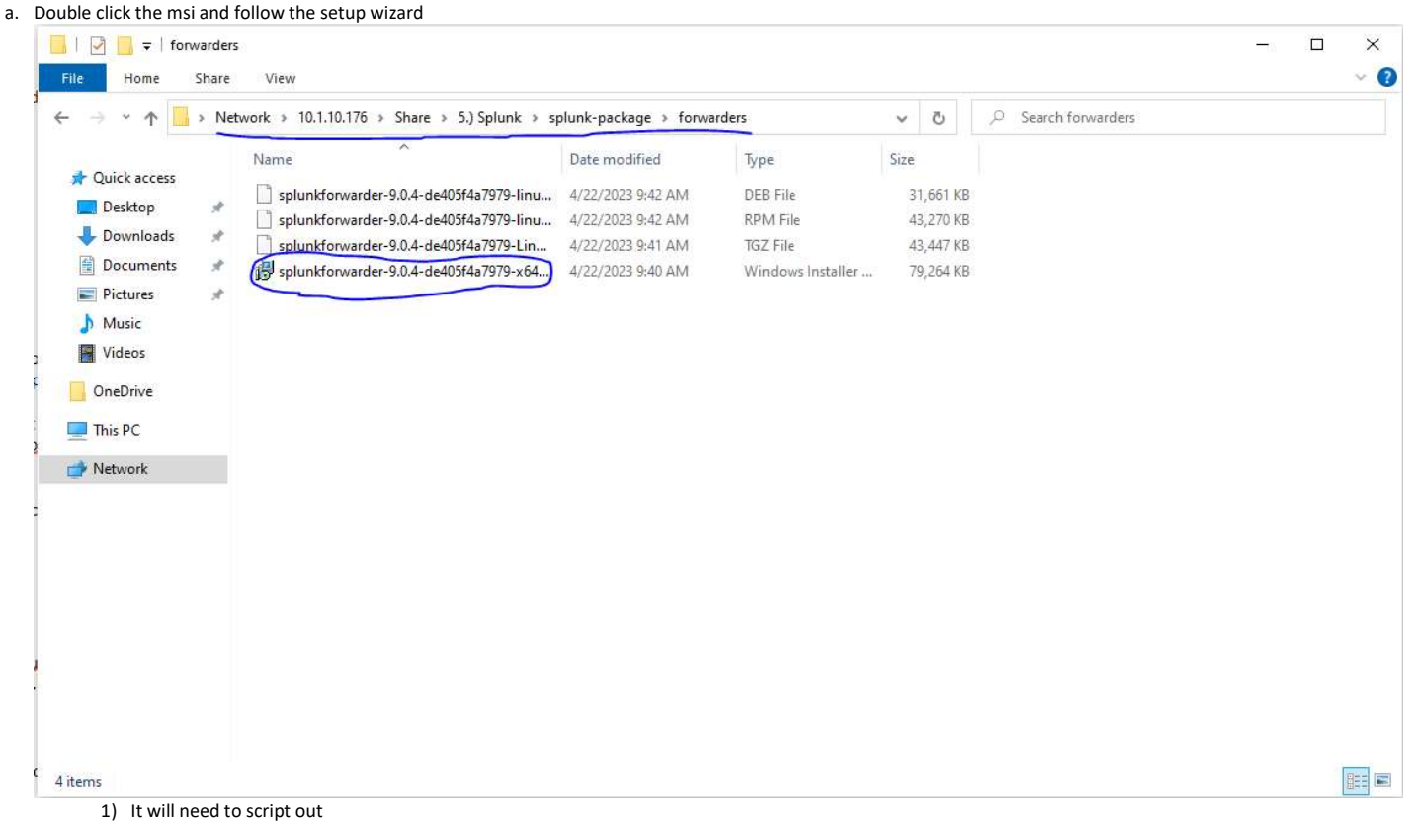

#### 2) On the Splunk webpage

a. Create an app

| i  | Once in the | Solunk webpage | go to the   | manage apps n | age |
|----|-------------|----------------|-------------|---------------|-----|
| 1. | Unce in the |                | , go to the | manage apps p | age |

| splunk>enterprise                                |                                                     |                                                    | 🥝 Admir                                          | nistrator ▼ Messages ▼ Settings ▼             | Activity • Help • | Q, Find |
|--------------------------------------------------|-----------------------------------------------------|----------------------------------------------------|--------------------------------------------------|-----------------------------------------------|-------------------|---------|
| Apps 🗢 Explor                                    | re Splunk Enterprise                                |                                                    |                                                  |                                               |                   |         |
| Search & Reporting                               | 88                                                  |                                                    |                                                  |                                               |                   |         |
| Corelight App For Splunk                         | Li                                                  |                                                    |                                                  |                                               |                   |         |
| Splunk Essentials for Cloud                      | Product Tours<br>New to Splunk? Take a tour to help | Add Data<br>Add or forward data to Splunk          | Explore Data<br>Explore data and define how Hunk | Splunk Apps 12<br>Apps and add-ons extend the |                   |         |
| and Enterprise 9.0                               | you on your way.                                    | Enterprise. Afterwards, you may<br>extract fields. | parses that data.                                | capabilities of Splunk Enterprise.            |                   |         |
| Splunk Secure Gateway                            |                                                     |                                                    |                                                  |                                               |                   | Close   |
| ThreatHunting                                    |                                                     |                                                    |                                                  |                                               |                   |         |
| 三〇 Upgrade Readiness App                         |                                                     |                                                    |                                                  |                                               |                   |         |
| Zeek App for Hunting                             |                                                     |                                                    |                                                  |                                               |                   |         |
| + Find More Apos                                 |                                                     | (O I                                               |                                                  |                                               |                   |         |
|                                                  |                                                     | Choose a hor                                       | e dashboard                                      |                                               |                   |         |
|                                                  |                                                     |                                                    |                                                  |                                               |                   |         |
|                                                  |                                                     |                                                    |                                                  |                                               |                   |         |
|                                                  |                                                     |                                                    |                                                  |                                               |                   |         |
|                                                  |                                                     |                                                    |                                                  |                                               |                   |         |
|                                                  |                                                     |                                                    |                                                  |                                               |                   |         |
|                                                  |                                                     |                                                    |                                                  |                                               |                   |         |
|                                                  |                                                     |                                                    |                                                  |                                               |                   |         |
| https://30.1.10.72:8000/en-US/app/launcher/home# |                                                     |                                                    |                                                  |                                               |                   |         |

ii. Once in the Manage Apps Page, you will click on "Create App"

| Apps                                                  |                               |            |                   |            |                      |                   | Browse more apps Install app from file                                   |
|-------------------------------------------------------|-------------------------------|------------|-------------------|------------|----------------------|-------------------|--------------------------------------------------------------------------|
| Showing 1-25 of 32 items                              |                               |            |                   |            |                      |                   |                                                                          |
| filter Q                                              |                               |            |                   |            |                      |                   |                                                                          |
|                                                       |                               |            |                   |            |                      |                   |                                                                          |
| Name +                                                | Folder name 🕈                 | Version \$ | Update checking + | Visible \$ | Sharing +            | Status 🕈          | Actions                                                                  |
| Corelight App For Splunk                              | CorelightForSplunk            | 2.4.6      | Yes               | Yes        | Global   Permissions | Enabled   Disable | Launch app   Edit properties   View objects   🛛 View details on Splunk   |
| SplunkForwarder                                       | SplunkForwarder               |            | Yes               | No         | App   Permissions    | Disabled   Enable |                                                                          |
| SplunkLightForwarder                                  | SplunkLightForwarder          |            | Yes               | No         | App   Permissions    | Disabled   Enable |                                                                          |
| Splunk Add-on for Sysmon                              | Splunk_TA_microsoft_sysmon    | 3.1.0      | Yes               | No         | Global   Permissions | Enabled   Disable | Edit properties   View objects   E View details on Splunkbase            |
| Splunk Add-on for Zeek                                | Splunk_TA_zeek                | 1.0.5      | Yes               | No         | Global   Permissions | Enabled   Disable | Edit properties   View objects   🗵 View details on Splunkbase            |
| TA-suricata-4                                         | TA-suricata-4                 | 2.3.4      | Yes               | No         | Global   Permissions | Enabled   Disable | Edit properties   View objects   🛛 View details on Splunkbase            |
| ThreatHunting                                         | ThreatHunting                 | 1.5.1      | Yes               | Yes        | Global   Permissions | Enabled   Disable | Launch app   Edit properties   View objects   🛛 View details on Splunk   |
| Log Event Alert Action                                | alert_logevent                | 9.0.4.1    | Yes               | No         | App   Permissions    | Enabled   Disable | Edit properties   View objects                                           |
| Webhook Alert Action                                  | alert_webhook                 | 9.0.4.1    | Yes               | No         | App   Permissions    | Enabled   Disable | Edit properties   View objects                                           |
| Apps Browser                                          | appsbrowser                   | 9.0.4.1    | Yes               | No         | App   Permissions    | Enabled           | Edit properties   View objects                                           |
| DCO Tools                                             | dco_tools                     | 1.0.0      | Yes               | No         | App   Permissions    | Enabled   Disable | Edit properties   View objects                                           |
| introspection_generator_addon                         | introspection_generator_addon | 9.0.4.1    | Yes               | No         | App   Permissions    | Enabled   Disable | Edit properties   View objects                                           |
| journald_input                                        | journald_input                |            | Yes               | No         | App   Permissions    | Enabled   Disable | Edit properties   View objects                                           |
| Home                                                  | launcher                      |            | Yes               | Yes        | App   Permissions    | Enabled           | Launch app   Edit properties   View objects                              |
| learned                                               | learned                       |            | Yes               | No         | App   Permissions    | Enabled   Disable | Edit properties   View objects                                           |
| legacy                                                | legacy                        |            | Yes               | No         | App   Permissions    | Disabled   Enable |                                                                          |
| Upgrade Readiness App                                 | python_upgrade_readiness_app  | 4.0.3      | Yes               | Yes        | App   Permissions    | Enabled   Disable | Launch app   Edit properties   View objects   🛽 🖄 View details on Splunk |
| sample data                                           | sample_app                    |            | Yes               | No         | App   Permissions    | Disabled   Enable |                                                                          |
| Search & Reporting                                    | search                        | 9.0.4.1    | Yes               | Yes        | App   Permissions    | Enabled           | Launch app   Edit properties   View objects                              |
| Splunk Dashboard Studio                               | splunk-dashboard-studio       | 1.7.4      | Yes               | Yes        | App   Permissions    | Enabled   Disable | Launch app   Edit properties   View objects                              |
| Splunk Archiver App                                   | splunk_archiver               | 1.0        | Yes               | No         | App   Permissions    | Enabled   Disable | Edit properties   View objects   🛛 🖄 View details on Splunkbase          |
| Splunk Assist                                         | splunk_assist                 | 1.0.3      | No                | No         | App   Permissions    | Enabled   Disable | Edit properties   View objects   🗵 View details on Splunkbase            |
| https://30.1.10.72:8000/en-US loud and Enterprise 9.0 | splunk_essentials_9_0         | 1.0.0      | Yes               | Yes        | App   Permissions    | Enabled   Disable | Launch app   Edit properties   View objects   🗵 View details on Splunk   |
| vou click on "Croate Ann" v                           | ou will soo the image         | holow      |                   |            |                      |                   |                                                                          |

| Add new<br>Apps > Add new |                                                                   |  |
|---------------------------|-------------------------------------------------------------------|--|
|                           |                                                                   |  |
| Nam                       |                                                                   |  |
|                           | Give your app a friendly name for display in Splunk Web.          |  |
| Folder name               |                                                                   |  |
|                           | This name maps to the app's directory in \$SPLUNK_HOME/etc/apps/. |  |
| Version                   | n                                                                 |  |
|                           | App version.                                                      |  |
| Visible                   | e 🔿 No 💌 Yes                                                      |  |
|                           | Only apps with views should be made visible.                      |  |
| Autho                     | Name of the app's owner.                                          |  |
| Description               |                                                                   |  |
| o campion                 |                                                                   |  |
|                           | Enter a description for your app.                                 |  |
| Template                  | e barebones ·                                                     |  |
|                           | Inese tempiates contain example views and searches.               |  |
| Upload asse               | Can be any time is or other file to arid to your ann              |  |
|                           | den de uny nomi ja di duna, me la dadi la your oppo               |  |
|                           | Cancel Sove                                                       |  |
|                           |                                                                   |  |
|                           |                                                                   |  |
|                           |                                                                   |  |

The following is what you will fill in, unless told otherwise

 a) Name = DCO Tools
 b) Foldername = dco\_tools

- c) Version = 1.0.0d) Visible = no

iv. Then double check the manage apps page to verify that the app was created

| splunk>enterprise Apps •                                           |                               |            |                    |            |                      | 0                 | Administrator • Messages • Settlings • Activity • Help • Find                |
|--------------------------------------------------------------------|-------------------------------|------------|--------------------|------------|----------------------|-------------------|------------------------------------------------------------------------------|
| Apps<br>Showing 1-25 of 33 items                                   |                               |            |                    |            |                      |                   | Browse more apps Install app from file Create app                            |
| filter                                                             |                               |            |                    |            |                      |                   | 25 per page +                                                                |
| Name •                                                             | Folder name *                 | Version \$ | Update checking \$ | Visible \$ | Sharing \$           | Status +          | Actions                                                                      |
| Corelight App For Splunk                                           | CorelightForSplunk            | 2.4.6      | Yes                | Yes        | Global   Permissions | Enabled   Disable | Launch app   Edit properties   View objects   12 View details on Splunkbase  |
| SplunkForwarder                                                    | SplunkForwarder               |            | Yes                | No         | App   Permissions    | Disabled   Enable |                                                                              |
| SplunkLightForwarder                                               | SplunkLightForwarder          |            | Yes                | No         | App   Permissions    | Disabled   Enable |                                                                              |
| Splunk Add-on for Sysmon                                           | Splunk_TA_microsoft_sysmon    | 3.1.0      | Yes                | No         | Global   Permissions | Enabled   Disable | Edit properties   View objects   12 View details on Splunkbase               |
| Splunk Add-on for Zeek                                             | Splunk_TA_zeek                | 1.0.5      | Yes                | No         | Global   Permissions | Enabled   Disable | Edit properties   View objects   전 View details on Splunkbase                |
| TA-suricata-4                                                      | TA-suricata-4                 | 2.3.4      | Yes                | No         | Global   Permissions | Enabled   Disable | Edit properties   View objects   🛛 View details on Splunkbase                |
| ThreatHunting                                                      | ThreatHunting                 | 1.5.1      | Yes                | Yes        | Global   Permissions | Enabled   Disable | Launch app   Edit properties   View objects   12 View details on Splunkbase  |
| Log Event Alert Action                                             | alert_logevent                | 9.0.4.1    | Yes                | No         | App   Permissions    | Enabled   Disable | Edit properties   View objects                                               |
| Webhook Alert Action                                               | alert_webhook                 | 9.0.4.1    | Yes                | No         | App   Permissions    | Enabled   Disable | Edit properties   View objects                                               |
| Apps Browser                                                       | appsbrowser                   | 9.0.4.1    | Yes                | No         | App   Permissions    | Enabled           | Edit properties   View objects                                               |
| DCO Tools                                                          | dco_tools                     | 1.0.0      | Yes                | No         | App   Permissions    | Enabled   Disable | Edit properties   View objects                                               |
| introspection_generator_addon                                      | introspection_generator_addon | 9.0.4.1    | Yes                | No         | App   Permissions    | Enabled   Disable | Edit properties   View objects                                               |
| journald_input                                                     | journald_input                |            | Yes                | No         | App   Permissions    | Enabled   Disable | Edit properties   View objects                                               |
| Home                                                               | launcher                      |            | Yes                | Yes        | App   Permissions    | Enabled           | Launch app   Edit properties   View objects                                  |
| learned                                                            | learned                       |            | Yes                | No         | App   Permissions    | Enabled   Disable | Edit properties   View objects                                               |
| legacy                                                             | legacy                        |            | Yes                | No         | App   Permissions    | Disabled   Enable |                                                                              |
| Upgrade Readiness App                                              | python_upgrade_readiness_app  | 4.0.3      | Yes                | Yes        | App   Permissions    | Enabled   Disable | Launch app   Edit properties   View objects   12 View details on Splunkbase  |
| sample data                                                        | sample_app                    |            | Yes                | No         | App   Permissions    | Disabled   Enable |                                                                              |
| Search & Reporting                                                 | search                        | 9.0.4.1    | Yes                | Yes        | App   Permissions    | Enabled           | Launch app   Edit properties   View objects                                  |
| Splunk Dashboard Studio                                            | splunk-dashboard-studio       | 1.7.4      | Yes                | Yes        | App   Permissions    | Enabled   Disable | Launch app   Edit properties   View objects                                  |
| Splunk Archiver App                                                | splunk_archiver               | 1.0        | Yes                | No         | App   Permissions    | Enabled   Disable | Edit properties   View objects   [2] View details on Splunkbase              |
| Splunk Assist                                                      | splunk_assist                 | 1.0.3      | No                 | No         | App   Permissions    | Enabled   Disable | Edit properties   View objects   Lt View details on Splunkbase               |
| https://30.1.10.72:8000/en-US <sup>3</sup> loud and Enterprise 9.0 | splunk_essentials_9_0         | 1.0.0      | Yes                | Yes        | App   Permissions    | Enabled   Disable | Launch app   Edit properties   View objects   [2] View details on Splunkbase |

#### 3) SSH into splunk cli using MobaXterm

- a. lp:30.1.10.72
- b. Username: dco\_admin
- c. Password: Standard
- \*\*First step is you are going to copy dco\_tools from /opt/splunk/etc/apps to /opt/splunk/etc/deployment-apps\*\*
  - a. Cd /opt/splunk/etc/apps
    - i. You need to run this command before running the command below
  - b. Sudo cp -r dco\_tools//opt/splunk/etc/deployment-apps/
    - i. This should copy the dco\_tools app to the deployment-apps directory
- 5) You will then Switch to the dco\_tools copy in the deployment apps directory
  - a. Cd /opt/splunk/etc/deployment-apps/dco\_tools
    - i. If the command does not run, run the command "sudo su" and then run the cd command again
  - b. When you use the "Is" command you should see 4 directories
    - i. Bin, default, local, and metadata
  - c. In the /opt/splunk/etc/deployment-apps/dco\_tools/bin directory
    - i. My the deploy.bat , sysmon.exe , sysmonconfig-with-filedelete.xml , so-elastic-agentwindows\_amd64.exe into this directory
      - 1) Ensure you know the location of the files before running, if you need the files, they are in the share in the file location below
      - 2) Copy the files over to your desktop and then make note of where they are

| Name                                      | B                                                                                                    |                                                                                                    |                                                                                                    |                                                                                                    |                                                                                                    |
|-------------------------------------------|----------------------------------------------------------------------------------------------------|----------------------------------------------------------------------------------------------------|----------------------------------------------------------------------------------------------------|----------------------------------------------------------------------------------------------------|----------------------------------------------------------------------------------------------------|
|                                           | Date modified                                                                                                    | Туре                                                                                                    | Size                                                                                                    |                                                                                                    |                                                                                                    |
| log deploy                                | 3/27/2024 9:44 AM                                                                                                    | Windows Batch File                                                                                                    | 2 KB                                                                                                    |                                                                                                    |                                                                                                    |
| README                                    | 3/21/2024 10:12 AM                                                                                                    | File                                                                                                    | 1 KB                                                                                                    |                                                                                                    |                                                                                                    |
| so-elastic-agent windows amd64            | 3/21/2024 10:12 AM                                                                                                    | Application                                                                                                    | 190,631 KB                                                                                                    |                                                                                                    |                                                                                                    |
| III Sysmon64                              | 3/19/2024 9:24 AM                                                                                                    | Application                                                                                                    | 4,439 KB                                                                                                    |                                                                                                    |                                                                                                    |
| sysmonconfig-with-filedelete              | 3/21/2024 10:12 AM                                                                                                    | XML Document                                                                                                    | 268 KB                                                                                                    |                                                                                                    |                                                                                                    |
| - 100 · · · · · · · · · · · · · · · · · · |                                                                                                    |                                                                                                    |                                                                                                    |                                                                                                    |                                                                                                    |
|                                           |                                                                                                    |                                                                                                    |                                                                                                    |                                                                                                    |                                                                                                    |
|                                           |                                                                                                    |                                                                                                    |                                                                                                    |                                                                                                    |                                                                                                    |
|                                           |                                                                                                    |                                                                                                    |                                                                                                    |                                                                                                    |                                                                                                    |
|                                           |                                                                                                    |                                                                                                    |                                                                                                    |                                                                                                    |                                                                                                    |
|                                           |                                                                                                    |                                                                                                    |                                                                                                    |                                                                                                    |                                                                                                    |
|                                           |                                                                                                    |                                                                                                    |                                                                                                    |                                                                                                    |                                                                                                    |
|                                           |                                                                                                    |                                                                                                    |                                                                                                    |                                                                                                    |                                                                                                    |
|                                           |                                                                                                    |                                                                                                    |                                                                                                    |                                                                                                    |                                                                                                    |
|                                           |                                                                                                    |                                                                                                    |                                                                                                    |                                                                                                    |                                                                                                    |
|                                           |                                                                                                    |                                                                                                    |                                                                                                    |                                                                                                    |                                                                                                    |
|                                           |                                                                                                    |                                                                                                    |                                                                                                    |                                                                                                    |                                                                                                    |
|                                           |                                                                                                    |                                                                                                    |                                                                                                    |                                                                                                    |                                                                                                    |
|                                           |                                                                                                    |                                                                                                    |                                                                                                    |                                                                                                    |                                                                                                    |
|                                           | <ul> <li>deploy</li> <li>README</li> <li>so-elastic-agent_windows_amd64</li> <li>Sysmon64</li> <li>sysmonconfig-with-filedelete</li> </ul> | Image: System of System of System | Image: System of Control of Control | Image: System of Control of Control | Image: System of Control of Control |

- The command to mv the files over to the splunk cli is "mv (filepath of the file)"
   a) Run this command individually for each file
  - i) The commands below are examples as to how the command should look
  - ii) Mv /home/dco\_admin/deploy.bat .
  - iii) Mv /home/dco\_admin/sysmonconfig-with-filedelet.xml .
  - iv) Mv /home/dco\_admin/sysmon64.exe.
  - v) Mv /home/dco\_admin/so-elastic-agent\_windows\_amd64.
  - b) Modify the deploy.bat if need be

### d. In the default directory

- i. Create file inputs.conf
  - 1) Sudo vim inputs.conf
    - a) -copy the text below into inputs.conf
      - i) [script://.\\bin\\deploy.bat] disabled = False interval = 3600

[WinEventLog://Microsoft-Windows-Sysmon/Operational] index= sysmon sourcetype = XmlWinEventLog:Microsoft-Windows-Sysmon/Operational disabled = false renderXml = true

[WinEventLog://Security] disabled = false index = win\_security sourcetype = wineventlog:Security renderXml = false

[WinEventLog:System] disabled = false index = win\_system sourcetype = wineventlog:System renderXml=false

[WinEventLog://Application] disabled = false index = win\_application sourcetype = wineventlog:Application renderXml=false

b) Once put in, it should look like the image below

| <pre>[script://.\\bin\\deploy.bat]<br/>disabled = False<br/>interval = 3600</pre>                                                                                                 |     |     |
|----------------------------------------------------------------------------------------------------|-----|-----|
| [WinEventLog://Microsoft-Windows-Sysmon/Operational]<br>index= sysmon<br>sourcetype = XmlWinEventLog:Microsoft-Windows-Sysmon/Operational<br>disabled = false<br>renderXml = true |     |     |
| [WinEventLog://Security]<br>disabled = false<br>index = win_security<br>sourcetype = wineventlog:Security<br>renderXml = false                                                    |     |     |
| [WinEventLog:System]<br>disabled = false<br>index = win_system<br>sourcetype = wineventlog:System<br>renderXml=false                                                              |     |     |
| [WinEventLog://Application]<br>disabled = false<br>index = win_application<br>sourcetype = wineventlog:Application<br>renderXml=false                                             |     |     |
| N N                                                                                                    |     |     |
| ~                                                                                                    |     |     |
| N                                                                                                    |     |     |
| N<br>N                                                                                                    |     |     |
|                                                                                                    |     |     |
| N<br>N                                                                                                    |     |     |
| N                                                                                                    |     |     |
| ~                                                                                                    |     |     |
|                                                                                                    |     |     |
| N                                                                                                    |     |     |
|                                                                                                    |     |     |
| ~~<br>~                                                                                                    |     |     |
| N                                                                                                    |     |     |
|                                                                                                    |     |     |
| N.                                                                                                    |     |     |
| N                                                                                                    |     |     |
|                                                                                                    |     |     |
| "inputs.conf" 28L, 576B                                                                                                    | 1,1 | All |

- ii. Reload the deployment server with the command below1) /opt/splunk/bin/splunk reload deploy-server
- 6) Once you the deployment server has been reloaded, go back to the Splunk webpage and verify the app is now up

| а. | Once   | in the home page                                  | , click on the settings dro | p down                                                 |                                                                                     |                                                       |                                                                   |                                                     |       |
|----|--------|---------------------------------------------------|-----------------------------|--------------------------------------------------------|-------------------------------------------------------------------------------------|-------------------------------------------------------|-------------------------------------------------------------------|-----------------------------------------------------|-------|
|    | splunk | t>enterprise                                      |                             |                                                        |                                                                                     | 🥝 Administi                                           | ator 👻 🙎 Messages 👻 Settings                                      | ▪ Activity ▪ Help ▪ Q F                             | Find  |
|    | App    | \$ <b>\$</b>                                      | Explore Splunk Enterprise   |                                                        |                                                                                     |                                                       | $\wedge$                                                          | <b>`</b>                                            | Î     |
|    | >      | Search & Reporting                                |                             | <u>ب</u>                                               |                                                                                     |                                                       |                                                                   |                                                     |       |
|    | (enter | Corelight App For Splunk                          |                             | Product Tours                                          | Add Data                                                                            | Explore Data                                          | Splunk Apps (2                                                    |                                                     |       |
|    | >      | Splunk Essentials for Cloud<br>and Enterprise 9.0 |                             | New to Splunk? Take a tour to help<br>you on your way. | Add or forward data to Splunk<br>Enterprise. Afterwards, you may<br>extract fields. | Explore data and define how Hunk<br>parses that data. | Apps and add-ons extend the<br>capabilities of Splunk Enterprise. |                                                     |       |
|    | ssg    | Splunk Secure Gateway                             |                             |                                                        |                                                                                     |                                                       |                                                                   |                                                     | -     |
|    |        | ThreatHunting                                     |                             |                                                        |                                                                                     |                                                       |                                                                   |                                                     | Close |
|    | ΞQ     | Upgrade Readiness App                             |                             |                                                        |                                                                                     |                                                       |                                                                   |                                                     |       |
|    |        | Zeek App for Hunting                              |                             |                                                        |                                                                                     |                                                       |                                                                   |                                                     |       |
|    |        | + Find More Apps                                  |                             |                                                        |                                                                                     |                                                       |                                                                   |                                                     |       |
|    |        |                                                   |                             |                                                        |                                                                                     |                                                       |                                                                   |                                                     |       |
|    |        |                                                   |                             |                                                        |                                                                                     |                                                       |                                                                   |                                                     |       |
|    |        |                                                   |                             |                                                        |                                                                                     |                                                       |                                                                   |                                                     |       |
|    |        |                                                   |                             |                                                        |                                                                                     |                                                       |                                                                   |                                                     |       |
|    |        |                                                   |                             |                                                        |                                                                                     |                                                       |                                                                   |                                                     |       |
|    |        |                                                   |                             |                                                        |                                                                                     |                                                       |                                                                   |                                                     |       |
|    |        |                                                   |                             |                                                        |                                                                                     |                                                       |                                                                   | Activate WINDOWS<br>Go to Settings to activate Wind |       |
|    |        |                                                   |                             |                                                        |                                                                                     |                                                       |                                                                   |                                                     |       |

|                                                                                                    | b. | A<br>Once you have clicked       | the settings drondown cli            | ck the forwarder mana                               | agement                                            |                                           |                        |                                    |                                                  |      |
|----------------------------------------------------------------------------------------------------|----|----------------------------------|--------------------------------------|-----------------------------------------------------|----------------------------------------------------|-------------------------------------------|------------------------|------------------------------------|--------------------------------------------------|------|
| <complex-block></complex-block>                                                                                                    | с. | splunk>enterprise                | ine settings aropaown, en            |                                                     | agement                                            | 0                                         | Administrator 👻 💈      | 🛛 Messages 🔻 Settings 🕶 Acti       | vity • Help • Q Find                             |      |
| <complex-block></complex-block>                                                                                                    |    | Apps 🌣                           |                                      |                                                     |                                                    | Г                                         | _                      |                                    |                                                  | 1    |
| <complex-block></complex-block>                                                                                                    |    |                                  | Explore Splunk Enterprise            |                                                     |                                                    |                                           |                        | Searches, reports, and alerts      | Data inputs                                      |      |
| <complex-block></complex-block>                                                                                                    |    | Search & Reporting               |                                      | <u>L</u>                                            |                                                    |                                           |                        | Data models<br>Event types         | Forwarding and receiving<br>Indexes              |      |
|                                                                                                    |    | Corelight App For Splunk         |                                      |                                                     | (+)                                                |                                           | Add Data               | Tags<br>Fields                     | Report acceleration summaries<br>Virtual indexes |      |
|                                                                                                    |    | Solunk Essentials for Cloud      |                                      | Product Tours<br>New to Splunk? Take a tour to help | Add Data<br>Add or forward data to Splunk          | Explore Data<br>Explore data and define h |                        | Lookups<br>User interface          | Source types                                     |      |
|                                                                                                    |    | and Enterprise 9.0               |                                      | you on your way.                                    | Enterprise. Afterwards, you may<br>extract fields. | parses that data                          |                        | Alert actions                      | DISTRIBUTED ENVIRONMENT                          |      |
| I de la constante de la constante de la con          |    | Splunk Secure Gateway            |                                      |                                                     |                                                    |                                           | Explore Data           | All configurations                 | Indexer clustering                               |      |
|                                                                                                    |    | 1.4                              |                                      |                                                     |                                                    |                                           | 616                    | SYSTEM                             | Federated search                                 |      |
|                                                                                                    |    | ThreatHunting                    |                                      |                                                     |                                                    |                                           | I9I<br>Monitoring      | Server controls                    | Distributed search                               |      |
|                                                                                                    |    | ΞQ Upgrade Readiness App         |                                      |                                                     |                                                    |                                           | Console                | Health report manager<br>RapidDiag | Roles                                            |      |
|                                                                                                    |    | <b>(</b>                         |                                      |                                                     |                                                    |                                           |                        | Instrumentation<br>Licensing       | Users<br>Tokens                                  |      |
| <pre>**** Note day</pre>                                                                                                    |    | Zeek App for Hunting             |                                      |                                                     |                                                    |                                           |                        | Workload management                | Password Management<br>Authentication Methods    |      |
| Choose a hone deabloard<br>Activate Windows<br>Cit St<br>Cit Strates and States and States and |    | + Find More Apps                 |                                      |                                                     |                                                    |                                           |                        |                                    |                                                  |      |
| c. 4. c. 4 c. 4 c. 5 c. 5 c. 6. 4 c. 6. 4 c. 6. 1 c. 6. 1 <pc. 1<="" 6.="" p=""> c. 6. 1 c. 6. 1 c. 6. 1 c. 6. 1 c. 6. 1 c. 6. 1 c. 6. 1 c. 6. 1 c. 6. 1 c. 6. 1 c. 6. 1 c. 6. 1 c. 6. 1 c. 6. 1 c. 6. 1 c. 6. 1 c. 6. 1 c. 6. 1 c. 6. 1 c. 6. 1 c. 6. 1 c. 6. 1 c. 6. 1 c. 6. 1 c. 6. 1 c. 6. 1 c. 6. 1 c. 6. 1 c. 6. 1 c. 6. 1 c. 6. 1 c. 6. 1 c. 6. 1 c.</pc.>                                                                                                    |    |                                  |                                      |                                                     |                                                    |                                           |                        |                                    |                                                  |      |
| At the second second          |    |                                  |                                      |                                                     |                                                    |                                           |                        |                                    |                                                  |      |
| c. A c. A c. A c. A c. Sum now be not block like the image below, click on the Apps table c. Market Windows c. Market Windows Market Windows Market Windows Market W                                                                                                    |    |                                  |                                      |                                                     |                                                    |                                           |                        |                                    |                                                  |      |
| A definition of the second region of the second region of the second           |    |                                  |                                      |                                                     |                                                    |                                           |                        |                                    |                                                  |      |
| e. A le le le le le le le le le le le le le                                                                                                    |    |                                  |                                      |                                                     |                                                    |                                           |                        |                                    |                                                  |      |
| expense is a service with the service is a service with the service is a service with the service is a service with the service is a service with the service is a service with the service is a service is a serv          |    |                                  |                                      |                                                     |                                                    |                                           |                        |                                    |                                                  |      |
| A characterized in the second of the second of the seco          |    |                                  |                                      |                                                     |                                                    |                                           |                        |                                    |                                                  |      |
| d. A c. A Construction of the page that looks like the image below, click on the Apps table <b>Construction of the page that looks like the image below, click on the Apps table <b>Construction of the page that looks like the image below, click on the Apps table <b>Construction of the page that looks like the image below, click on the Apps table <b>Construction of the page that looks like the image below, click on the Apps table <b>Construction of the page that looks like the image below, click on the Apps table <b>Construction of the page that looks like the image below, click on the Apps table <b>Construction of the page that looks like the image below, click on the Apps table <b>Construction of the page the page that looks like the image below, click on the Apps table <b>Construction of the page the page the page the page the page table <b>Construction of the page the page the page table <b>Construction of the page the page the page table <b>Construction of the page the page table table </b></b></b></b></b></b></b></b></b></b></b></b>                             |    |                                  |                                      |                                                     |                                                    |                                           |                        |                                    |                                                  |      |
| <pre>d. d. A A A A A A A A A A A A A A A A A A A</pre>                                                                                                    |    |                                  |                                      |                                                     |                                                    |                                           |                        | Go to Se                           | ttings to activate Windows.                      |      |
| d. A e. Sum on the page that looks like the image below, click on the Apps the                                                                                                    <                                                                                                    |    | https://30.1.10.72:8000/en-US    |                                      |                                                     |                                                    |                                           |                        |                                    |                                                  |      |
| e. You will now be in a page that looks like the image below, click on the Apps tables and the Apps tables and tables and tables and tab       | d. | A                                |                                      |                                                     |                                                    |                                           |                        |                                    |                                                  |      |
| Spand Control (1) Append (1)     Point Control (1)     Point Control (1) <td>e.</td> <td>You will now be in a pa</td> <td>ge that looks like the imag</td> <td>e below, click on the A</td> <td>Apps tab</td> <td></td> <td>A destate and a second</td> <td></td> <td></td> <td></td>                                                                                                    | e. | You will now be in a pa          | ge that looks like the imag          | e below, click on the A                             | Apps tab                                           |                                           | A destate and a second |                                    |                                                  |      |
|                                                                                                    |    | spiunk>enterprise Apps •         |                                      |                                                     |                                                    | 0                                         | Administrator •        | Messages     Settings     Acti     | Mity + Help + C Fina                             |      |
| Implementation       Implementation       Implementation       Implementation       Implementation         Appe (2)       Server Classes (1)       Clients (2)       Encomment (2)       Encomment (2)                                                                                                    |    | Forwarder Managemer              | 1t<br>atc/denloyment.anns            |                                                     |                                                    |                                           |                        |                                    | Documentati                                      | on 🖾 |
| Clients Clients   HONED HOME IN THE LAST 24 HOURS DEPLOYMENT ERRORS     Apps (2) Server Classes (1) Clients (2)   Phone Home: All  All Clients (2)     2 Clients 10 Per Page *     1 Hot Name   2 Diest TOP-PPOUFOJ 9040705A 88914-CAA-9E3C-CE7C54050309   2 DESKTOP-FPOUFOJ 2011013   2 Dest TOP-PPOUFOJ 9040705A 88914-CAA-9E3C-CE7C54050309   2 Istipht of BB63BCAA-3767/4B4E-ABCE-56A42430E5E5     1 Hot Name IP Address Actions Machine Type Deployed Apps Phone Home   f.                                                                                                    |    | Reported ported to the rome.     | <b>2</b>                             |                                                     | 0                                                  |                                           |                        | 0                                  |                                                  |      |
| Apps (2)       Server Classes (1)       Clients (2)         Prove Home: All        All Clients *       Iter         2. Clients       10 Per Page *       Iter Name       Client Name       Instance Name       IP Address       Actions       Machine Type       Deployed Apps       Phone Home         2. DES: TOP. FPOUFDJ       9040705A & B914CAA 9E3C-CE7C54050309       DE5KTOP.FPOUFDJ       2011013       Delete Record       windows x64       1 deployed A 4 minutes ago         3       tspth of       B683BCA4-37074B4E-ABCE-56A42430E5E5       tspth sof       2011011       Delete Record       Inux-x86_64       0 deployed A 4 minutes ago         f.            0 deployed A 4 minutes ago       4 minutes ago                                                                                                    |    | PHONED HO                        | Clients<br>OME IN THE LAST 24 HOURS  |                                                     | DEPLOYMENT ERRORS                                  |                                           |                        | IN THE LAST 1 HOUR                 | 5                                                |      |
| Aprx (2) Server Classes (1) Clients (2)  Phone Home: All · All Clients · Iller  2. Clients 10 Per Page * <u>1 Hot Name</u> Client Name Instance Name IP Address Actions Machine Type Deployed Apps Phone Home 2. DES\TOP-FPOUFDJ 2011013 Delete Record windows x64 1 deployed A 4 minutes ago 3 tsph of B638CA4-3767/484E-ABCE-56A42430E5E5 tsph of 2011011 Delete Record Insux-86_64 0 deployed A 4 minutes ago f.                                                                                                    |    |                                  |                                      |                                                     |                                                    |                                           |                        |                                    |                                                  |      |
| Physice Home: All · All Clients · Iller         2. Clients       10 Per Page *         1       Hot Name       Client Name       Instance Name       IP Address       Actions       Machine Type       Deployed Apps       Phone Home         2. DES TOP-FPOUFDJ       90.40705A-8891-4CAA-9E3C-CE7C54060309       DESKTOP-FPOUFDJ       20.10.13       Delete Record       windows-x64       1 deployed A 4 minutes ago         2       tsph-of       B6838CA4-3767-484E-ABCE-56A42430E5E5       tsph-of       20.10.11       Delete Record       Inux-x86_64       0 deployed A 4 minutes ago                                                                                                    |    | Apps (2) Server Classes (1) Clie | nts (2)                              |                                                     |                                                    |                                           |                        |                                    |                                                  |      |
| 2. Clinets       10 Per Page *         i       Hort Name       Client Name       Instance Name       IP Address       Actions       Machine Type       Deployed Apps       Phone Home         >       DESLTOP.FPOUF0J       20.10.13       Delete Record       windows-x64       1 deployed A 4 minutes ago         >       tsiph-of       B633BCA4-3767-484E-ABCE-56A42430E5E5       tsiph-of       20.10.11       Delete Record       Inu-x86_64       0 deployed A 4 minutes ago                                                                                                    |    | Phone Home: All - All Clients -  | filter                               |                                                     |                                                    |                                           |                        |                                    |                                                  |      |
| Instance Name       Client Name       Client Name       Instance Name       IP Address       Actions       Machine Type       Deployed Apps       Phone Home         i       DES/T0P.FPOUFDJ       904D705A.48914/CAA.9E3C-CE7C54D603D9       DES/T0P.FPOUFDJ       201013       Delete Record       windows-x64       1 deployed A_4 minutes apa         i       tsph-of       B6336CA4-3767-484E-ABCE-56A42430E5E5       tsph-sof       201011       Delete Record       Imux-x86_64       0 deployed A_4 minutes apa         f.             4 minutes apa                                                                                                    |    | 2 Clients 10 Per Page •          |                                      |                                                     |                                                    |                                           |                        |                                    |                                                  |      |
| b DESKTOP-FPOUFOJ 904D705A-8891-4CAA-9E3C-CE7C54D6D3D9 DESKTOP-FPOUFOJ 2011013 Delete Record window:s64 1 deployed A 4 minutes ago<br>b tsph-of B6838CA4-3767-484E-ABCE-56A42430E5E5 tstph-sof 2011011 Delete Record linux:x86_64 0 deployed A 4 minutes ago                                                                                                    |    | i Host Name                      | Client Name                          | Instance 1                                          | Name IP Address                                    | Actions                                   | Machine Type           | Deployed                           | Apps Phone Home                                  |      |
| > tstptt of B6B3BCA4-3767-484E-ABCE-56A42430E5E5 tstptt-sof 20.110.11 Delete Record linux-x86_64 O deployed A 4 minutes ago                                                                                                    |    | > DESCTOP-FPOUFOJ                | 904D705A-8B91-4CAA-9E3C-CE7C54D6D3D9 | DESKTOP                                             | P-FPOUF0J 20.1.10.13                               | Delete Record                             | windows-x64            | 1 dep                              | oloyed 🔺 4 minutes ago                           |      |
| f. \                                                                                                    |    | > 1stplt-sof                     | B6B3BCA4-3767-4B4E-ABCE-56A42430E5E5 | 1stplt-sof                                          | 20.1.10.11                                         | Delete Record                             | linux-x86_64           | 0 dep                              | oloyed 🔺 4 minutes ago                           |      |
| ,                                                                                                    | f. |                                  |                                      |                                                     |                                                    |                                           |                        |                                    |                                                  |      |
|                                                                                                    |    |                                  |                                      |                                                     |                                                    |                                           |                        |                                    |                                                  |      |
|                                                                                                    |    |                                  |                                      |                                                     |                                                    |                                           |                        |                                    |                                                  |      |
|                                                                                                    |    |                                  |                                      |                                                     |                                                    |                                           |                        |                                    |                                                  |      |
|                                                                                                    |    |                                  |                                      |                                                     |                                                    |                                           |                        |                                    |                                                  |      |
|                                                                                                    |    |                                  |                                      |                                                     |                                                    |                                           |                        |                                    |                                                  |      |

# https://30.1.10.72:8000/en-US

g. A h. Once you click on the apps tab you should now be able to see the app that you created

| splunk>enterprise Apps •                                                       |         |                              | Administrator • | 2 Messages 🔻 | Settings 🕶 | Activity -    | Help - | Q. Find         |
|--------------------------------------------------------------------------------|---------|------------------------------|-----------------|--------------|------------|---------------|--------|-----------------|
| Forwarder Management<br>Repository Location: \$SPLUNK_HOME/etc/deployment-apps |         |                              |                 |              |            |               |        | Documentation 년 |
| 2 Clients<br>PHONED HOME IN THE LAST 24 HOURS                                  |         | Clients<br>DEPLOYMENT ERRORS |                 | 1            | Total dow  | nloads<br>OUR |        |                 |
| Apps (2) Server Classes (1) Clients (2)                                        |         |                              |                 |              |            |               |        |                 |
| Deployed Successfully • filter                                                 |         |                              |                 |              |            |               |        |                 |
| 2 Apps 10 Per Page 💌                                                           |         |                              |                 |              |            |               |        |                 |
| Name                                                                           | Actions | After Installation           |                 |              |            |               |        | Clients         |
| dco_tools                                                                      | Edit 💌  | Enable App                   |                 |              |            |               |        | 1 deployed      |
| ToolDeployment                                                                 | Edit    | Enable App                   |                 |              |            |               |        | 0 deployed      |

i.

Activate Windows Go to Settings to activate Windows. j. You will then click on the edit button under the actions column splunk-enterprise Apps\* Porwarder Management Repository Location: SSPUINK-HOME/enterprise 2 cliens PHONED HOME IN THE LAST 24 HOURS DEPLOYMENT ERRORS DEPLOYMENT ERRORS NTHE LAST 1 HOUR

| Deployed Successfully • filter         | Apps (2) Server Classes (1) Clients (2) |         |                    |            |
|----------------------------------------|-----------------------------------------|---------|--------------------|------------|
|                                        | Deployed Successfully • filter          |         |                    |            |
| 2 Apps 10 Per Page +                   | 2 Apps 10 Per Page *                    |         |                    |            |
| Name Actions After Installation Clife  | Name                                    | Actions | After Installation | Clients    |
| dco_tools Edit • Enable App 1deplo     | dco_tools                               | Edit    | Enable App         | 1 deployed |
| ToolDeployment Edit Enable App 0 deplo | ToolDeployment                          | Edit    | Enable App         | 0 deployed |

k.

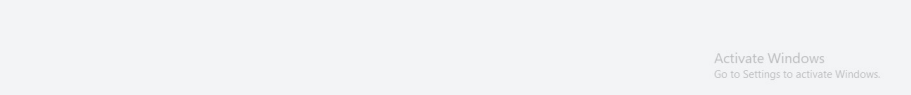

https://30.1.10.72:8000/en-US

m. Once you click on the edit button, you should be on a page that looks like the image below, you will then click the check box to enable "Restart Splunkd" and click save

|                                 |                                      |                 |                    |               |              |               | Documentatio    |
|---------------------------------|--------------------------------------|-----------------|--------------------|---------------|--------------|---------------|-----------------|
| Server Classes                  |                                      |                 | After Installation |               |              |               |                 |
| dco_tools x +                   |                                      |                 | Enable App         |               |              |               |                 |
|                                 |                                      | (               | Restart Splunkd    |               |              |               |                 |
|                                 |                                      |                 |                    |               |              |               | Cancel          |
| Phone Home: All - All Clients - | ▼ filter                             |                 |                    |               |              |               |                 |
| 1 Clients 10 Per Page 🕶         |                                      |                 |                    |               |              |               |                 |
| i Host Name                     | Client Name                          | Instance Name   | IP Address         | Actions       | Machine Type | Deployed Apps | Phone Home      |
| > DESKTOP-FPOUF0J               | 904D705A-8B91-4CAA-9E3C-CE7C54D6D3D9 | DESKTOP-FP0UF0J | 20.1.10.13         | Delete Record | windows-x64  | 1 deployed    | A 3 minutes ago |
|                                 |                                      |                 |                    |               |              |               |                 |
|                                 |                                      |                 |                    |               |              |               |                 |
|                                 |                                      |                 |                    |               |              |               |                 |
|                                 |                                      |                 |                    |               |              |               |                 |

7) In web interface, go to the server class tab and click create server class

|    | splunk>enterprise Apps •                                                       |           |                              | 🥝 Administrator 🔻 🌘 | 2) Messages ▼ Settings ▼ Activity ▼ Hel | lp ▼ Q. Find         |
|----|--------------------------------------------------------------------------------|-----------|------------------------------|---------------------|-----------------------------------------|----------------------|
|    | Forwarder Management<br>Repository Location: \$SPLUNK_HOME/etc/deployment-apps |           |                              |                     |                                         | Documentation 12     |
|    | 2 Clients<br>PHONED HOME IN THE LAST 24 HOURS                                  |           | Clients<br>DEPLOYMENT ERRORS |                     | Total downloads                         |                      |
|    | Apps (2) Server Classes (1) Clients (2)                                        |           |                              |                     |                                         |                      |
|    | All Server Classes filter                                                      |           |                              |                     |                                         | New Server Class     |
|    | 1 Server Classes 0 Per Page 🔻                                                  |           |                              |                     |                                         | 71                   |
|    | Last Reload                                                                    | Name      | Actions                      | Apps                |                                         | Clients              |
|    | 3 minutes ago                                                                  | dco_tools | Edit •                       | 1                   | /                                       | 1 deployed           |
| a. |                                                                                |           |                              |                     |                                         |                      |
|    |                                                                                |           |                              |                     |                                         |                      |
|    |                                                                                |           |                              |                     |                                         |                      |
|    |                                                                                |           |                              |                     |                                         |                      |
|    |                                                                                |           |                              |                     |                                         |                      |
|    |                                                                                |           |                              |                     |                                         |                      |
|    |                                                                                |           |                              |                     |                                         |                      |
|    |                                                                                |           |                              |                     | Activate Windo<br>Go to Settings to act | WS<br>ivate Windows. |
|    | https://30.1.10.72:8000/en-US                                                  |           |                              |                     |                                         |                      |

8) Once you click to create a new server class, you will give it a name

| splunk>enterprise Apps *                                                     |         |                  | Ø Administrator | * 2 Messages * Settings * Activity * Help * Q. Find |
|------------------------------------------------------------------------------|---------|------------------|-----------------|-----------------------------------------------------|
| Forwarder Management<br>Repository Location: SSPLUNK_HOME/etc/deployment-app | 1       | New Server Class | ×               |                                                     |
| 2 Clients<br>PHONED HOME IN THE LAST 2/                                      | 4 HOURS | Name             |                 | O Total downloads<br>IN THE LAST I HOUR             |
|                                                                              |         | с                | ancel Save      |                                                     |
|                                                                              |         |                  |                 | New Server Class                                    |
|                                                                              |         |                  |                 |                                                     |
|                                                                              |         |                  |                 |                                                     |
|                                                                              |         |                  |                 |                                                     |
|                                                                              |         |                  |                 |                                                     |

9) Once you have created a name, you should be in a page like the image below

| se Apps *        | Maministrator • | 🧭 messages 🔹 Setuni | Js • Activity • | Help • | C4 Find       |
|------------------|-----------------|---------------------|-----------------|--------|---------------|
| s: tesy          |                 |                     |                 | Edit • | Documentation |
| Ided any apps    |                 |                     |                 |        |               |
|                  |                 |                     |                 |        |               |
| ided any clients |                 |                     |                 |        |               |
| 15               |                 |                     |                 |        |               |
|                  |                 |                     |                 |        |               |
|                  |                 |                     |                 |        |               |
|                  |                 |                     |                 |        |               |
|                  |                 |                     |                 |        |               |
|                  |                 |                     |                 |        |               |
|                  |                 |                     |                 |        |               |
|                  |                 |                     |                 |        |               |
|                  |                 |                     |                 |        |               |
|                  |                 |                     | Activate W      |        |               |
| -US              |                 |                     |                 |        |               |
|                  |                 |                     |                 |        |               |

10) Once you do click to add apps, you will click the app you created and save, you save, you will click "Go back to Forwarder Management" so you can verify the creation of the server class

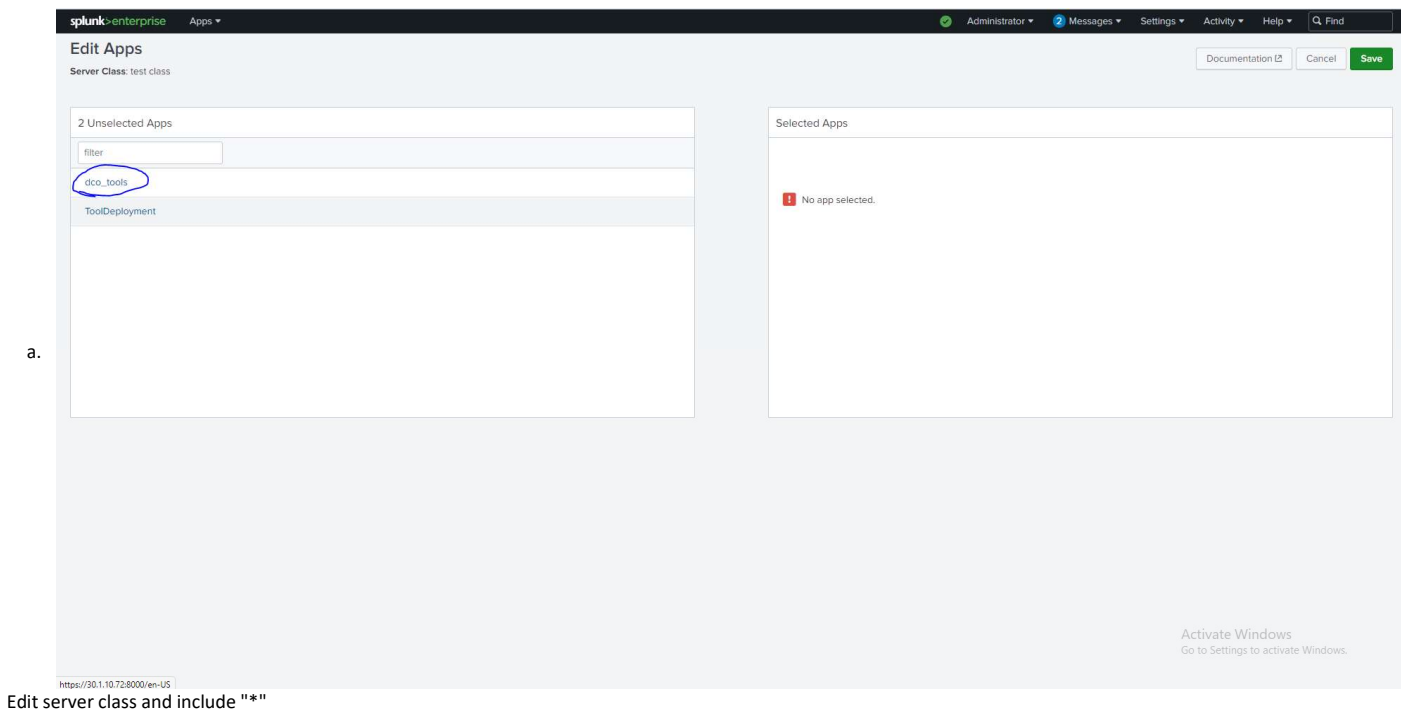